# myguide

How to add a new user on Twilio

myguide.org

#### Welcome!

In this Guide, we will learn how to add a new user on Twilio

| Dem                   | o Project TRIAL 🗸                                    |                                                                                                    | Welcome!                                            | Upgrade Project                                                                                                    | P Go to                                                       | ∽ ashv     | ini rawa<br>? | tộ;<br>tộ; |
|-----------------------|------------------------------------------------------|----------------------------------------------------------------------------------------------------|-----------------------------------------------------|----------------------------------------------------------------------------------------------------|---------------------------------------------------------------|------------|---------------|------------|
| <ul> <li>5</li> </ul> | Dashboard<br>Billing<br>Usage<br>Settings<br>Upgrade | Demo Project Dashboard  Project Info  TRIAL BALANCE  \$15.50 Get a Trial Numbe How does Twilio use r  REFERRAL PROGRAM Refer your network to Twilio — give \$10, get \$10. ACCOUNT SID  AUTH TOKEN Show | er<br>er<br>uumbers? ><br>Referral Dashboard<br>PRC | e's how your Twilio Trial account works:<br>You can send messages and make calls to veri<br>Wessages and calls include a note about this c<br>rn more about your trial R or upgrade to remo<br>UECT NAME<br>mo Project | fied numbers.<br>coming from a "Twilio tr<br>ve restrictions. | ial accoun | ć."           |            |
|                       | «                                                    | <ul> <li>Trying to connect Twilio to a tool like Zoho C<br/>You'll need 3 things to use Twilio with most thi</li> <li>Account SID and Auth Token</li> <li>Upgraded Twilio account</li> </ul>            | RM, Zapier, or Hubspot?<br>rd party applications:   |                                                                                                    |                                                               |            | ×             | Ţ          |

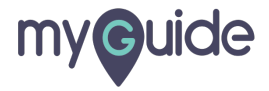

## Click on "Settings"

| ⊜tı | wilio                                                |                                                                                                    |   |                                                                                                    | DOCS                                                                | ∽ ashvi       | ni rawa | l V |
|-----|------------------------------------------------------|----------------------------------------------------------------------------------------------------|---|----------------------------------------------------------------------------------------------------|---------------------------------------------------------------------|---------------|---------|-----|
| Dem | o Project TRIAL 🗸                                    |                                                                                                    |   | Upgrade Project                                                                                                    | P Go to                                                             | Ö             | ?       | ŝ   |
|     | Dashboard<br>Billing<br>Usage<br>Settings<br>Upgrade | Demo Project Dashboard         Project Info         Click on "Settings"         ©         rial Number         How does Twilio use numbers? >         REFERRAL PROGRAM         Refer your network to Twilio – give \$10, get \$10.         Referral Dashboard         ACCOUNT SID         AUTH TOKEN         Show         Image: Show         Vou'll need 3 things to use Twilio with most third party applications: | 0 | Here's how your Twilio Trial account works: <ul> <li>You can send messages and make calls to v</li> <li>Messages and calls include a note about the Learn more about your trial a or upgrade to re</li> </ul> PROJECT NAME Demo Project | verified numbers.<br>is coming from a "Twilio<br>move restrictions. | trial account | · "     |     |
|     | ~~~~                                                 | Account SID and Auth Token     Upgraded Twilio account                                                                                                    |   |                                                                                                    |                                                                     |               |         |     |

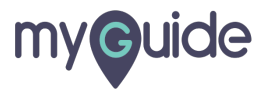

#### Click on "Manage Users"

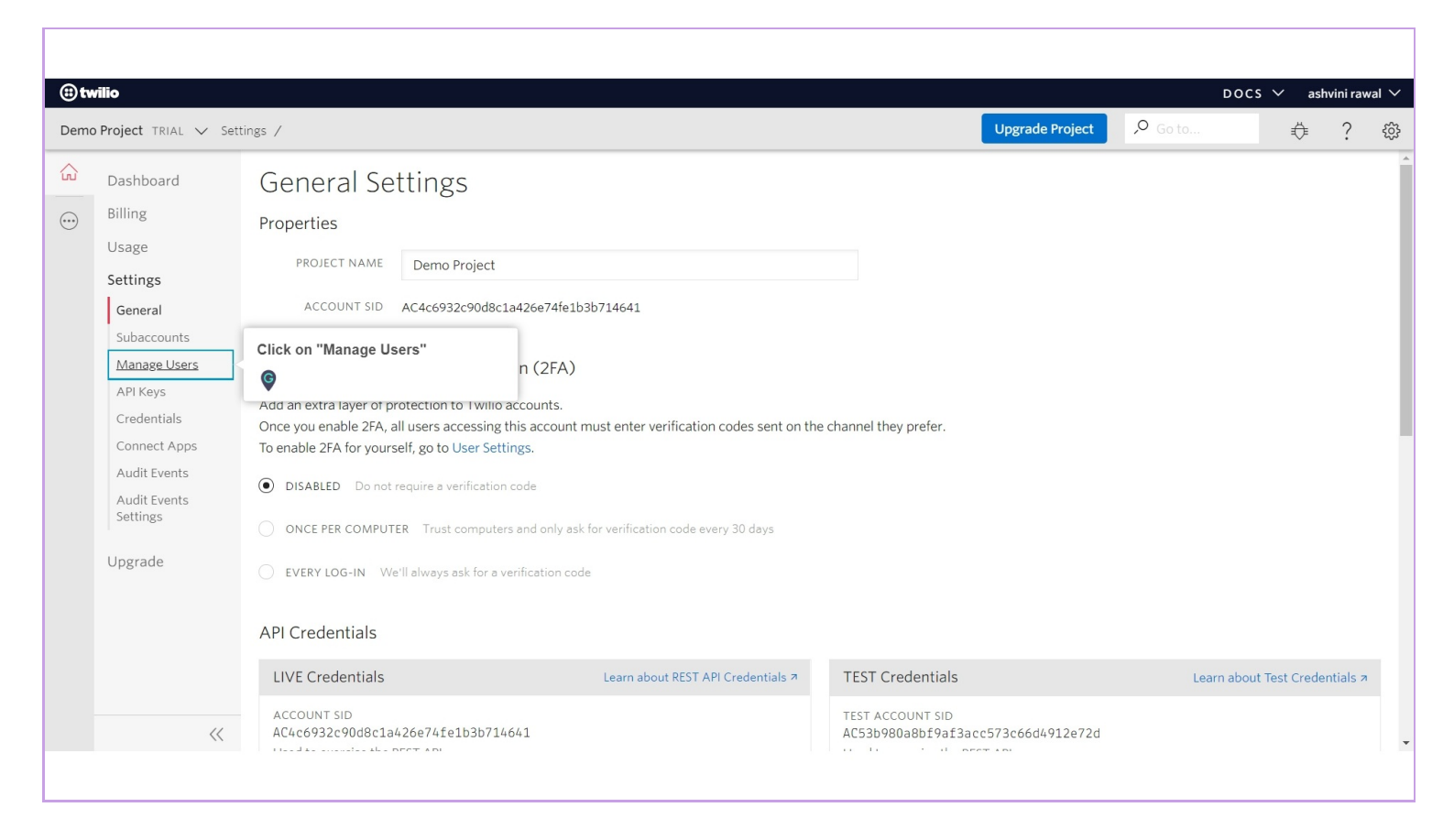

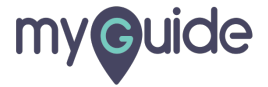

#### Click on "Add" icon

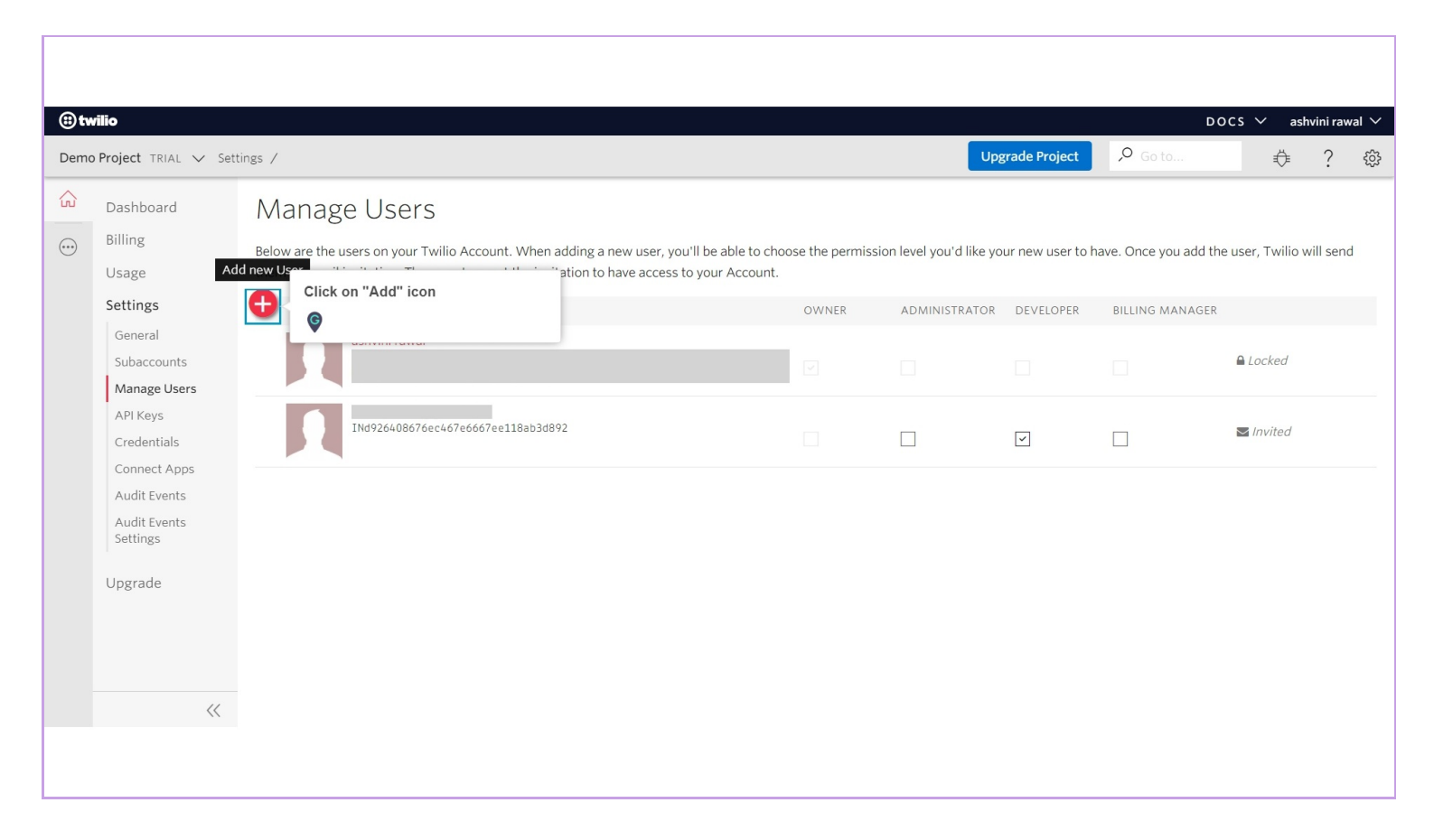

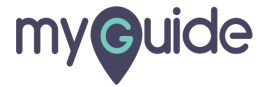

# Enter "Email Address" of the user who you want to invite to join your Twilio account

| (ii) tv | rilio                                                                                                    |                                                                                                    |                                                        |                |                 |                                                         |                                | DOCS 🗸 ashvini rawal 🗸                                    |
|---------|----------------------------------------------------------------------------------------------------|----------------------------------------------------------------------------------------------------|--------------------------------------------------------|----------------|-----------------|---------------------------------------------------------|--------------------------------|-----------------------------------------------------------|
| Demo    | Project TRIAL 🗸 Sett                                                                                                    | tings /                                                                                                    |                                                        | Add new user   | ×               | Upgrade Project                                         | , <b>O</b> Go to               |                                                           |
|         | Dashboard<br>Billing<br>Usage<br>Settings<br>General<br>Subaccounts<br>Manage Users<br>API Keys<br>Credentials<br>Connect Apps<br>Audit Events<br>Audit Events<br>Settings | Manage Users<br>Below are the users on your Twilio<br>them an email invitation. They mu<br>abvinir awal<br>abvinir awal<br>a | Invite a User to join your TV<br>EMAIL ADDRESS<br>ROLE | vilio Account. | Send Invitation | mail Address" of the<br>want to invite to join<br>count | User<br>n your<br>BILLING MANA | dd the user, Twilio will send<br>GER<br>Locked<br>Invited |

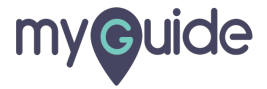

#### Select any role that you want to assign to the new user

|                                                                                                    | DOCS 🗡 ashvini rawal 🗸                |
|----------------------------------------------------------------------------------------------------|---------------------------------------|
| Demo Project TRIAL V Settings / Add new user X Upgrade Project Project Project                                                                                                    | Go to 🤃 🔅                             |
| <ul> <li>Pashbaad</li> <li>Biling</li> <li>Usage</li> <li>Settings</li> <li>General Subaccounts</li> <li>Manage Users</li> <li>API Kays</li> <li>Credentials</li> <li>Connect Apps</li> <li>Audit Events</li> <li>Settings</li> <li>Upgrade</li> </ul> | ce you add the user, Twilio will send |

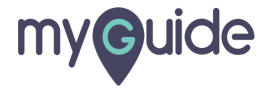

#### Click on "Send Invitation"

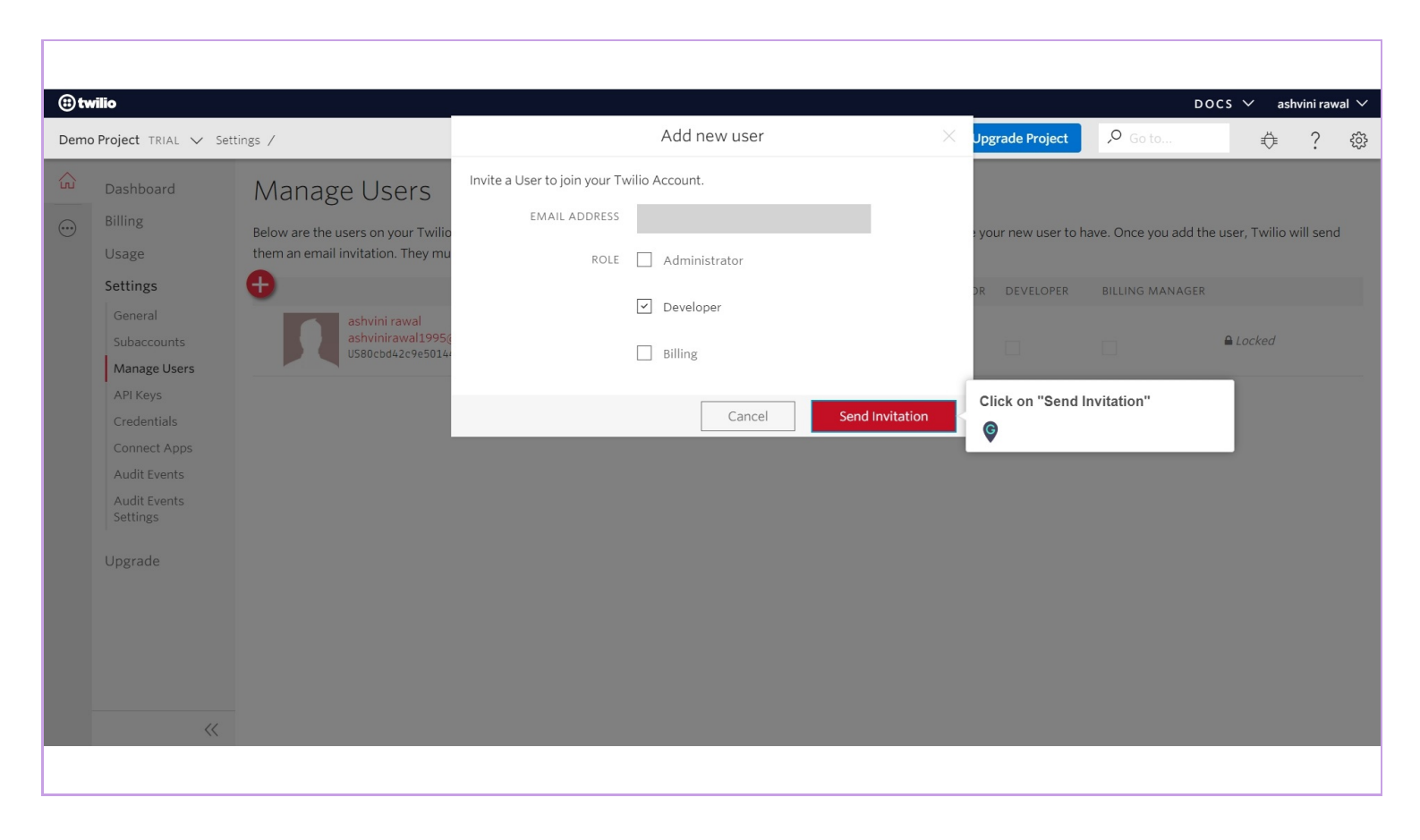

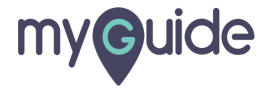

#### Invite has been sent!

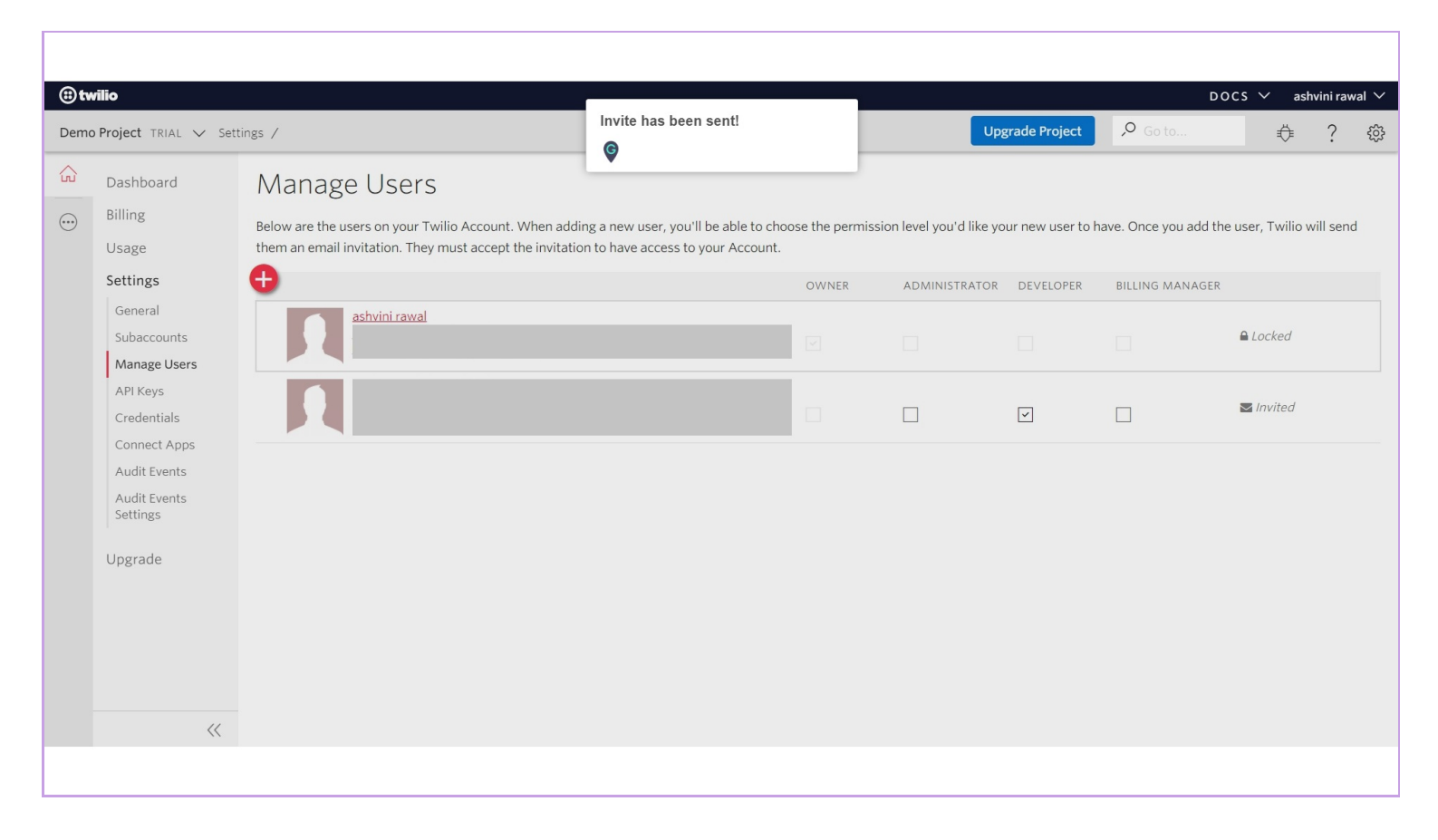

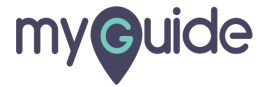

# **Thank You!**

myguide.org

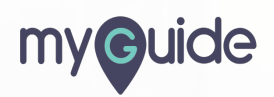